#### هاتف Mitel SIP 6867i الدليل المرجعي السريع

## 🔀 Mitel

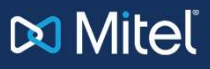

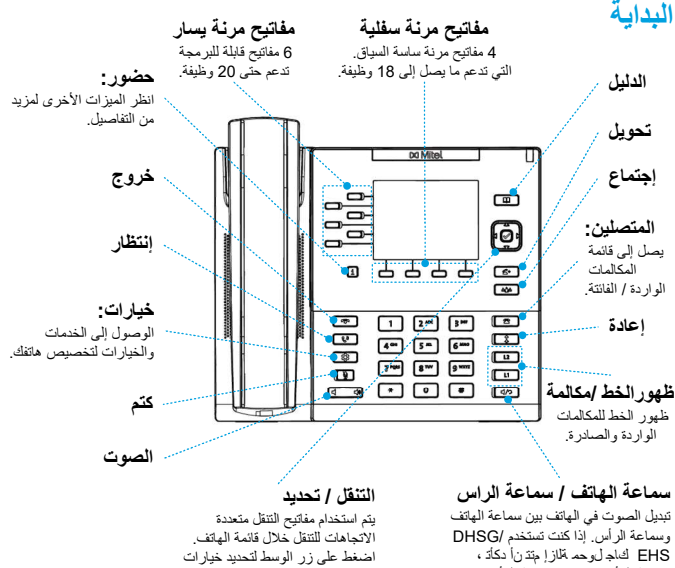

#### EHS كماج لوحم تغاز إ متذنأ دكاته ، سماعة الرأس من منفذ سماعة الرأس. (المشار إليه بالرمز 🌈). انظر الى دليل التثبيت لهاتف 6867i لمزيد من التفاصيل.

تحذيرا منفذ سماعة الرأس مخصص لاستخدام سماعات الرأس فقط, قد يؤدي توصيل أي أجيزة أخرى في هذا المنفذ إلى تلف الهاتف وإلغاء الضمان.

### المكالمات الأساسية

#### اجراء مكالمة

 رفع سماعة الهاتف أو اضغط على مفتاح الخط أو إظغط الملب الرقم من لوحة المفاتيح واضغط على مفتاح الطلب الهاتفي.

> انهاء المكالمة . ضُع السماعة في مكانها أو اضغط المفتاح The second second se

الرد على مكالمة ارفع السماعة لتشغيل الهاتف أو اضغط على مفتاح الخط أو المفتاح 🛷 عمليات الأيدي الحرة

تجاهل مكالمة 

#### معاودة الاتصال

اضغط على المفتاح في مرة واحدة للوصول إلى قائمة بالأرقام التي تم طلبها مؤخرًا. استخدم منتحم الني منابع من على المريز هذا وتعمل وبني معمد بدارهم التي هم طبوراً المعظيراً. مقالمي النقل لأعلى ولأسفل الشريز هذاك الإنداكار مقال المعالير أو مقال المعالية المها لتوقيق) لإعادة طلب الرقم المحدد. اضغط على المقاح ت

> كتم الصوت اضغط على المفتاح 🚺 لكتم صوت الهاتف أو سماعات الرأس أو مكبر الصوت.

#### إنتظار واستئناف

. 1. با جزاء مكامة قيد الانتظار ، اضغط على المفتاح [4] عند الاتصال بالمكامة. 2. لاستنداف المكامة ، اضغط على المفتاح [4] مرة أخرى أو اضغط على مفتاح الفط المقابل للخط حيث يتم إجراء المكالمة.

### للحصول على تفاصيل حول جميع الميزات والخيارات المتاحة ، يرجى الرجوع إلى دليل المستخدم لهتاتف 6867i

القائمة وتنفيذ العديد من الإجراءات.

#### 58016145

# 🕅 Mitel

### نظرة عامة على واجهة المستخدم (UI)

الشاشة الرئيسية تعرض الشائنة الرئيسية التاريخ والوقت مع رسائل الحالة المهمة المختلفة. هذه هي الشائنة الافتر اضيةً التي يتم عرضها عندما يكون الهاتف في حالة الخمول.

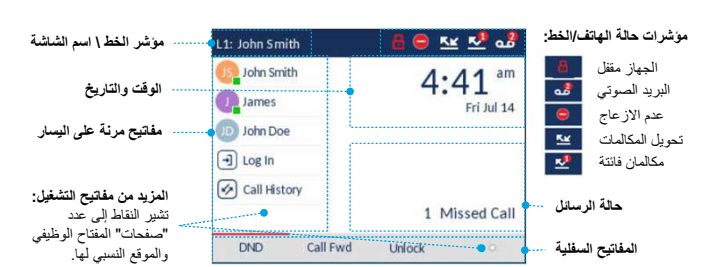

#### شاشة اختيار الخط

تسمح لك شاشة اختيار الخط بعرض الخطوط المستخدمة بسهولة وتحديد سطر للعمل عليه.

مفتاح الاتصال الجديد:

مند

الخطوط المتاحة: مؤشرات استخدام الخط: 2.905760480 يعرض قائمة الخطوط التي يشير إلى عدد المكالمات المتصلة على الخط يمرحل فالله المعطوط ال تم تكوينها على الهاتف. انظر واجهة المستخدم John Smith Line 1: John Smith 8 المعنى أو إذا كان الخط في حالة رنين واردة / James Line 2: 9057604800 0 الملاحة لمزيد من D John Doe التفاصيل Line 3: 9055704801 ∠ صادرة. J Log In Line 4: 9055704802 مكالمة واردة 🖌 Call History مكالمة صاردة 🔰 New Call

شاشة عرض تفصيلية للمكالمات تعمل شاشة المكالمة المفصّلة على عرض جميع المعلومات المتاحة لمكالمة محددة. إنها الشاشة الافتر اضية المعروضة لجميع المكالمات النشطة من نقطة إلى نقطةً.

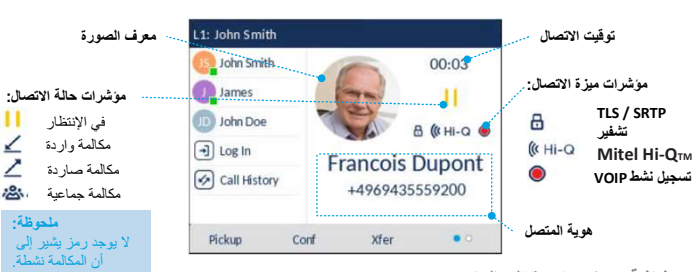

شاشة عرض متعددة المكالمات

في الإنتظار

مكالمة واردة

تتيح لك شاشة المكالمات متعددة العرض إدارة مكالماتك بكفاءة أكبر عندما يكون لديك أكثر من مكالمة جارية. إنه مفيد بشكل خاص في سيناريو هات النقل و المؤتمرات. جميع المعلومات ذات الصلة من شائشة مكالمة مفصلة العرض متاحة أيضنًا على شائشة مكالمة متعددة العرض ، لكن يمكن مشاهدة المعلومات الخاصة بطرفين عن بُعد في وقت واحد.

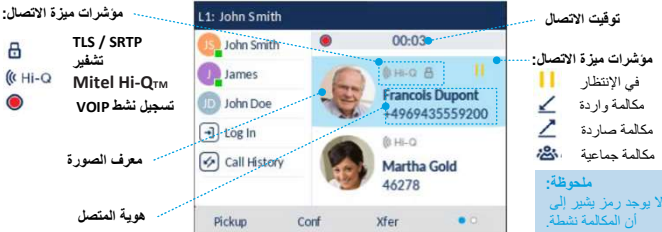

ع الانصان الجديد. الا يكون الخط قيد الاستخدام ، يتوفر مفتاح اتصال جديد يتيع لك الاتصال باستخدام الخط المحدد.

# 🕅 Mitel

#### وإجهة المستخدم التنقل

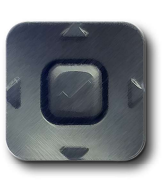

يتم إجراء التنقل في واجهة المستخدم بسهولة باستخدام مفاتيح التنقل الموجودة على يمين شاشة شاشات الكريستال السائل. يتم استخدام مفاتيح التنقل لليسار واليمين للتبديل إلى الشاشات المختلفة طُوطُخلا زييمتا في لفسلو مجولعا ن\داتهما مدختسو ،/ المكالمات المختلفة على الشاشة المعنية والتمرير بينها. يوفر الشكل أدناه تمثيلًا مرئيًا من الشاشات المختلفة وسلوك واجهة المستخدم عند الضغط على مفتاح التنقل.

ملحوظة: لا يمكن الوصول إلى شاشة مكالمات العرض المفصل إلا عندما تكون مكالمة واحدة على الأقل في حالة رنين أو في حالة اتصال. علاوة على ذلك ، لا يمكن الوصول إلى شاشة مكالمة متعددة العرض إلا عندما تكون أكثر من مكالمة واحدة حالة رنين أو متصلة.

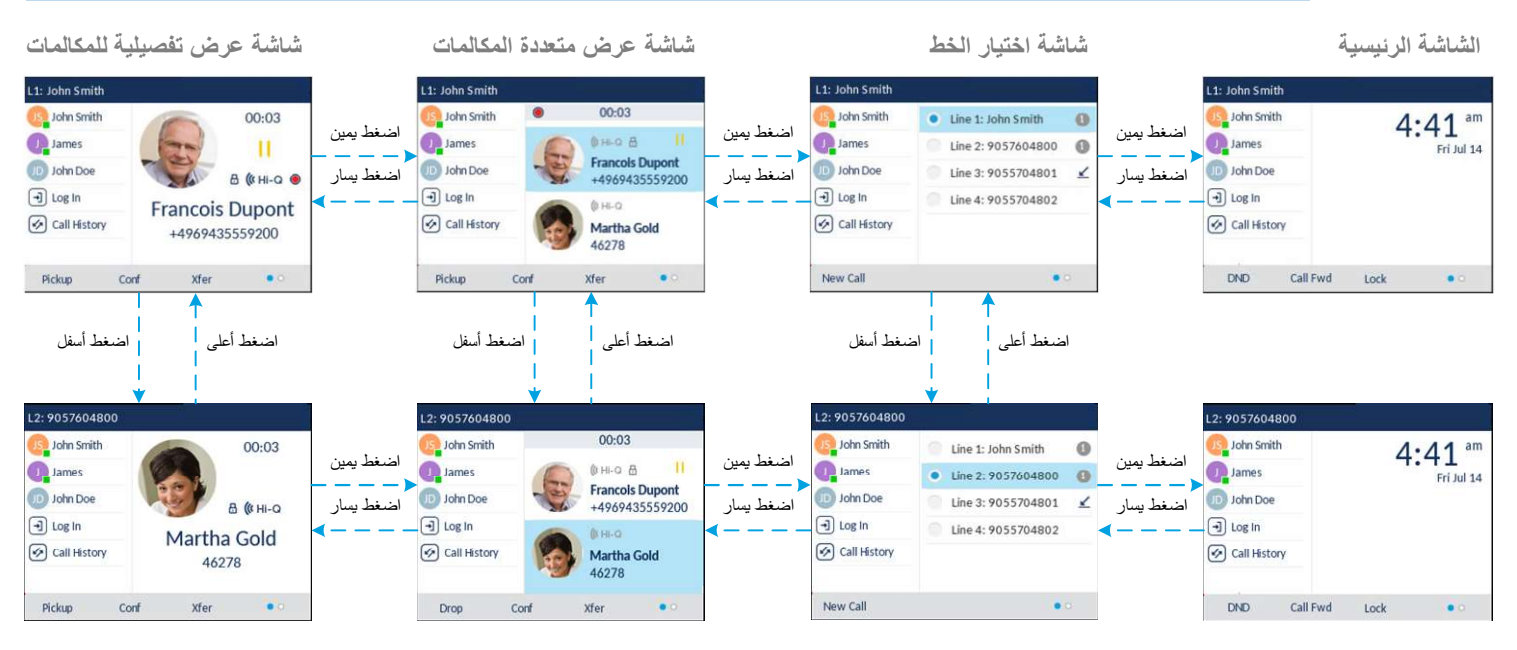

### 🔀 Mitel

#### معالحة المكالمات المتقدمة

معالجة المكالمات المتقدمة

يوفر هُاتف 6867i طرقًا بسيطة ومريحة لنقل المكالمات وإجراء المكالمات الجماعية

#### ملحوظة:

يمكن بدء النقل وعقد المؤتمرات في كل من شاشات مكالمات العرض المتعدد والمكالمات المفصلة.

#### تحويل المكالمات

. ا. تأكد من اجراء مكالمة نشطة مع الطرف الذي ترغب في نظه. 2. إذا كنت متصلاً بالفعل بمسئلم التحويل ، فاضغط على مفاتيح التقل لأعلى علاق لأسفل Down لتمييز المسئلم واضغط على المفتاح 🗲 أو مفتاح مرن Xfer لإكدال عملية نقل المكالمات.

ار أبر أم نكن متصلاً بمسئلم التحويل ، فاضغط على المفتاح 🕋 أو fers ، أدخل رقم المسئلم واضغط على مفتاح اتصداقاla في أي وقت ، اضغط على المفتاح 🕋 أو Xfer مرة أخرى لإكمال تحويل المكالمة.

#### 3–إجتماع ثلاثي الإتجاه

من المسلح من المسلح من المسلح ما الأطراف الذي ترغب في إنشاء اجتماع معها. 1. تأكد من أجراء مكامة نشقة مع أحد الأطراف الذي ترغب في عقد إجتماع فيه ، فاضغط على مفاتيح النتقل لأعلى UP أو لأسفل Down 2. إذا كنت متصلاً بالفعل بالطرف الذي ترغب في عقد إجتماع فيه ، فاضغط على مفاتيح النتقل لأعلى UP أو لأسفل Down

إذا لم تكن متصلاً بالجهة التي ترغب في عقد اجتماع فيها ، فاضغط على المفتاح المله في أو مفتاح Conf، وأدخل رقم هدف [الإجتماع واضغط على الطلب الهاتفي. في أي وقت ، اضغط المفتاح (المله) أو المفتاح الوظيفي Conf مرة أخرى لإكمال المؤتمر الثلاثي.

#### ملحوظة:

إذا نُجح الإجتماع الثلاثي ، فسيتم عرض الرمز 🖀 في منطقة مؤشر حالة الاتصال لكلا المشاركين في الإجتماع الثلاثي.

# 🔀 Mitel

Q

Mobile

56473218

L1: John Smith

John Smith

James

D John Doe J Log In

Call History

#### ميزات أخري

| James<br>Idle     |   | باستخدام مفتاح التواجد<br>يتم استخدام مفتاح الرجود للوصل إلى شاشات معلومات الاتصال ،<br>والتي تؤثر معلومات مفصلة وحل جهة اتصال مشغول حقل مصابيح<br>(BLF)، الاتصال السريم ISpeed Dat |
|-------------------|---|----------------------------------------------------------------------------------------------------|
| ork 1<br>57504500 | 0 |                                                                                                    |
| ork 2             | 0 | a term to tract to empoten to t                                                                                                    |

 على الشاشة الرئيسية ، اضغط على المغتاج [1].
اضغط على المفتاح الوظيفي الأيسر الذي تم تكوينه باستخدام وظيفة BLF
او الانتصال السريع Speed Dial. سيتم عرض شاشة. معلومات الاتصال.

#### ملحوظة: للتبديل إلى جهة اتصال أخرى ، ما عليك سوى الضغط على المفتاح الوظيفي المطلوب حقل المصابيح أو مفتاح الاتصال السريع.

3. اضغط على مفتاح تحديد لإجراء مكالمة باستغدام رقم الهاتف الافتراضى لجهة الاتصال. إذا كنت ترغب في إجراء مكالمة على رقم هاتف مختلف متصل بجهة الاتصال إن أمكن، فقم بتمييز رقم الهاتف المرغوب باستخدام مفاتيح النتقل لأعلى أو لأسفل ، واضغط على المفتاح تحديد.

0

Quit

#### باستخدام الدليل

 المغتاح
الوصول إلى الدليل. قم بالتمرير خلال القائمة بالضغط على مفتاحي التنقل لأعلى أو لأسفل أو إدخال أحرف باستخدام لوحة المفاتيح لاستخدام ميزة الحث.

المرغوب باستخدام مفاتيح التنقل لأعلى أو لأسفل ، واضغط على مفتاح التحديد.

إضافية ، فأضغط على مفتاح التنقل الأيمن. 3. اضغط على مفتاح Select تحديد لإجراء مكالمة إلى الإدخال المعني.

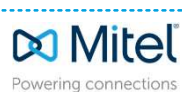

حقوق النشر Mitel Networks Corporation , 202 . كا للحقوق محفوظة، كل كلمة وشعار Mitel هي علامات تجارية لشركة Mitel، بما في ذلك الشركات التابعة والكيانات المعتمدة، أي علامات تجارية خاصة بطرف ثالث هي للرجوع اليها ولا تقدم Mitel أي تمثيل لملكية هذه العلامات. mitel.com